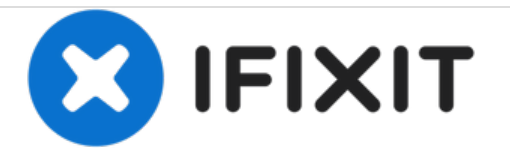

# iPhone 6sのディスプレイの交換

iPhone 6sの壊れたスクリーンを交換します。

作成者: Sam Goldheart

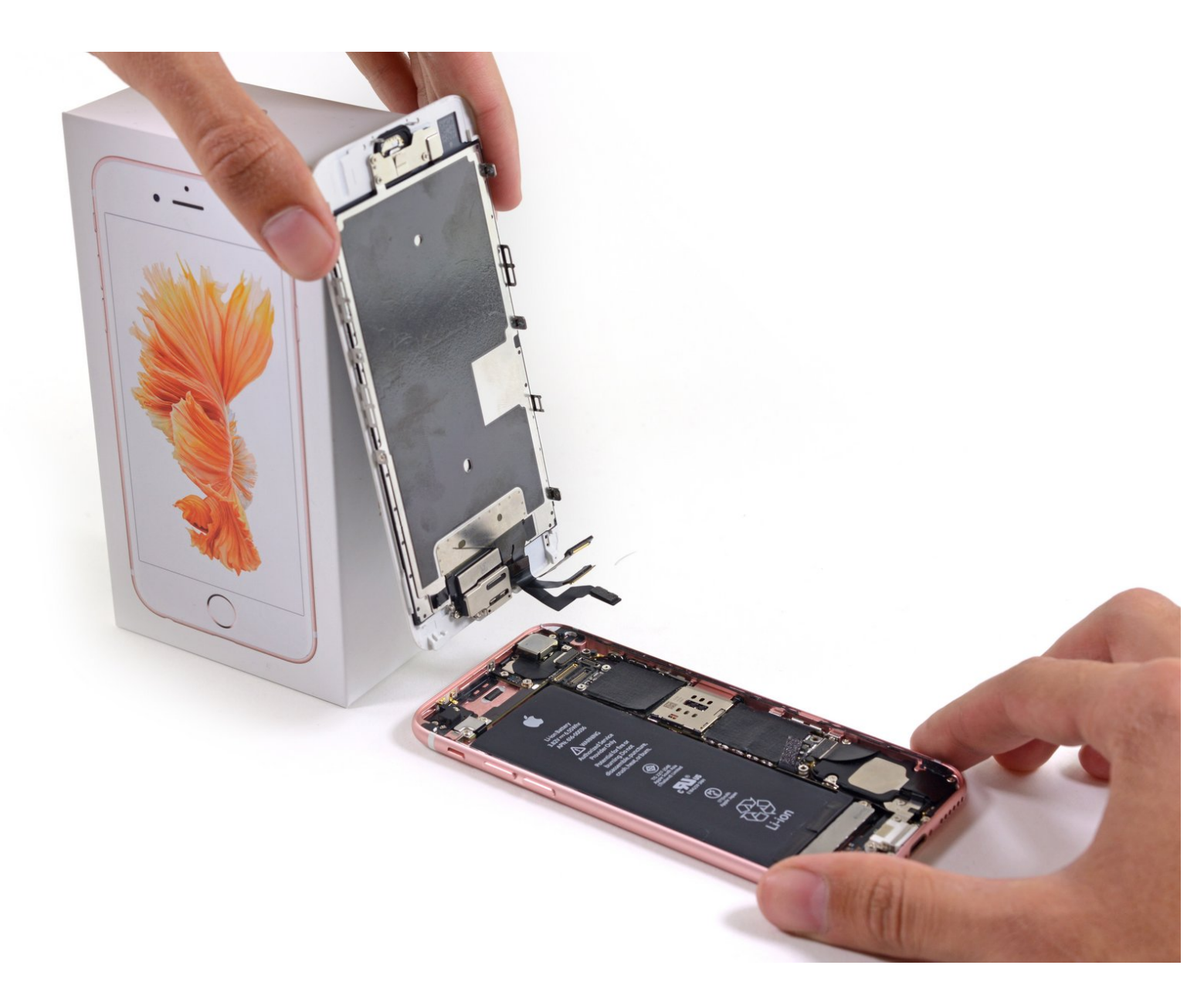

ã"ã®æ–‡æ∍,ã⁻2021-02-01 06:42:03 PM (MST)ã«ä½œæ^ã•ã,Œã¾ã—ãŸã€,

# はじめに

フロントパネルアセンブリを交換するにはこのガイドをご利用ください。

このガイドの最新版はここからご確認いただけます。

| シール:                                                         | 🚓 部品:                                                                        |
|--------------------------------------------------------------|------------------------------------------------------------------------------|
| <ul> <li>P2 ペンタローブドライバー (1)</li> <li>ハンドル付き吸盤 (1)</li> </ul> | <ul> <li>iPhone 6sのLCDスクリーンとデジタイ<br/>ザー (1)</li> </ul>                       |
| <ul> <li>スパッジャー (1)</li> <li>#000 プラスドライバー (1)</li> </ul>    | • iPhone 6sのフロントパネルアセンブリ<br>ケーブルブラケット (1)                                    |
|                                                              | <ul> <li>iPhone 6s LCD Screen and Digitizer Full<br/>Assembly (1)</li> </ul> |

ã"ã®æ–‡æ∍¸ã⁻2021-02-01 06:42:03 PM (MST)ã«ä½œæ^ã•ã,Œã¾ã—ãŸã€,

## 手順1— バッテリーコネクション

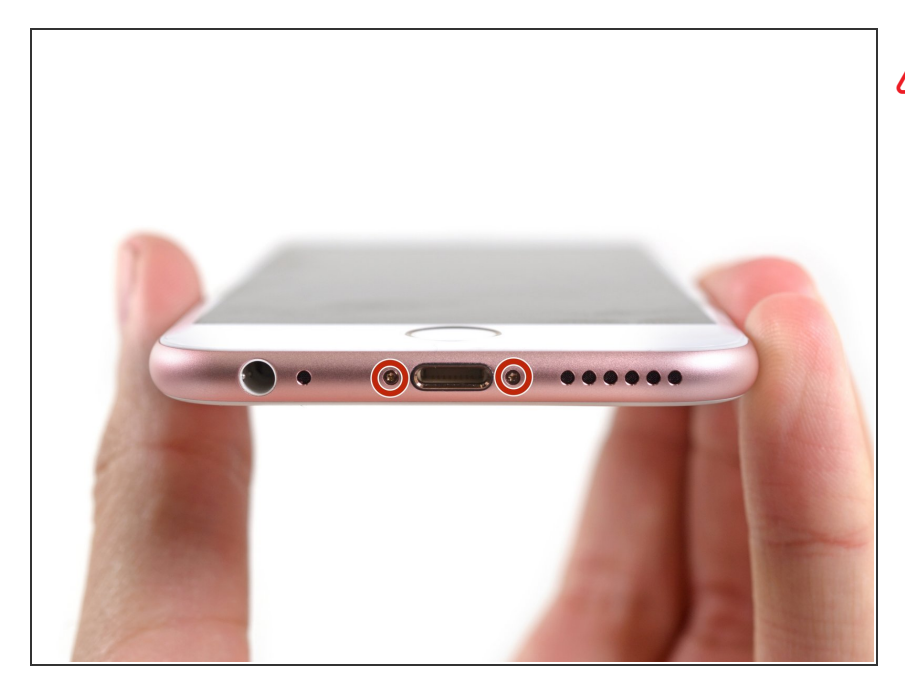

∧ まず先にiPhoneの電源を切ります。

ライトニングコネクターを囲んでいる2つの3.4 mmペンタローブネジを取り外します。

#### 手順 2

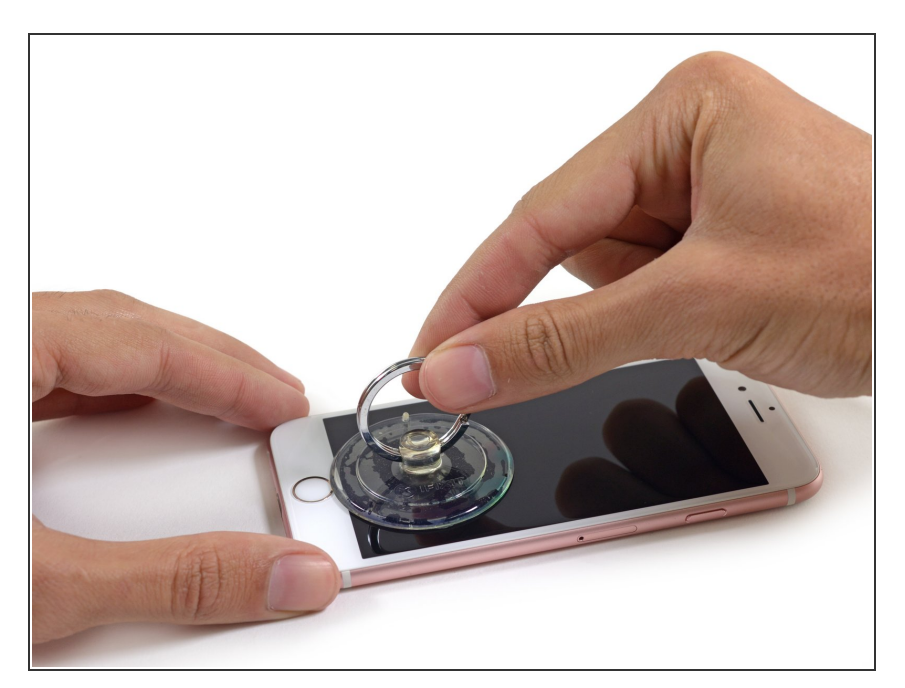

- <u>iSclack</u>をお持ちでない場合は吸盤 カップを使ってパネルを上に押し上 げます。
- ホームボタン上部のスクリーンに吸 盤カップを押し当てます。
  - i 吸盤カップがスクリーンにしっか
     りと密着しているか確認してくだ
     さい。

ã"ã®æ–‡æ, ã⁻2021-02-01 06:42:03 PM (MST)㠫作æ^ã•ã,Œã¾ã—ãŸã€,

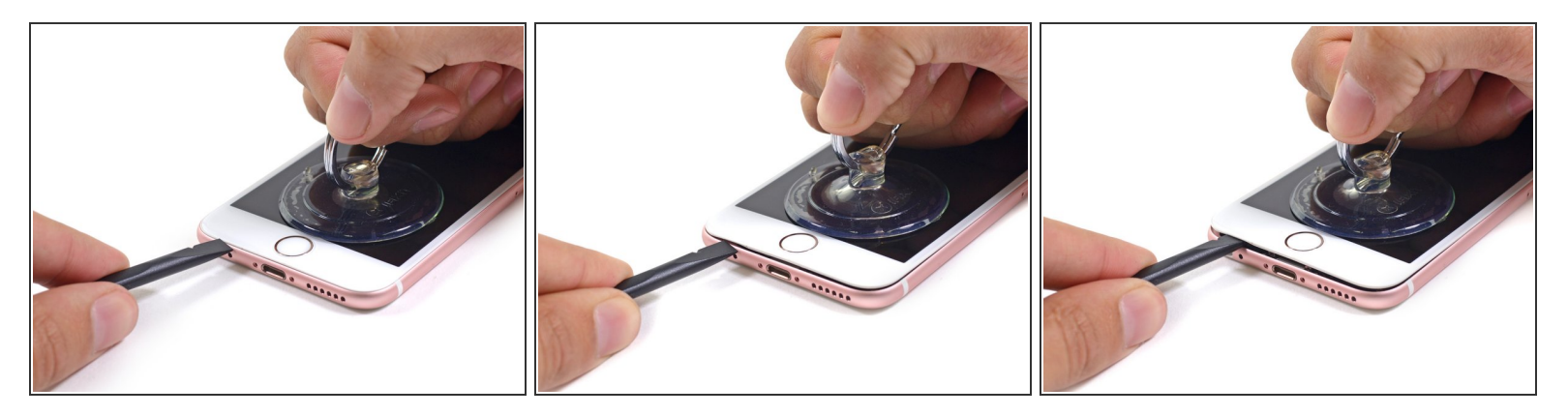

- へッドホンジャック上部でスクリーン画面と本体の間にわずかな隙間ができます。この場所に開
   封ツールを入れてデバイスをこじ開けていくのが最も安全です。
- 吸盤カップをしっかりと押し上げていき、フロントパネルアセンブリと背面ケースを離していきます。
- ヘッドホンジャック上部に小さな隙間ができたら、そこからスパッジャーの平らな面の先端を差し込みます。

ã"ã®æ–‡æ›,ã⁻2021-02-01 06:42:03 PM (MST)ã«ä½œæ^ã•ã,Œã¾ã—ãŸã€,

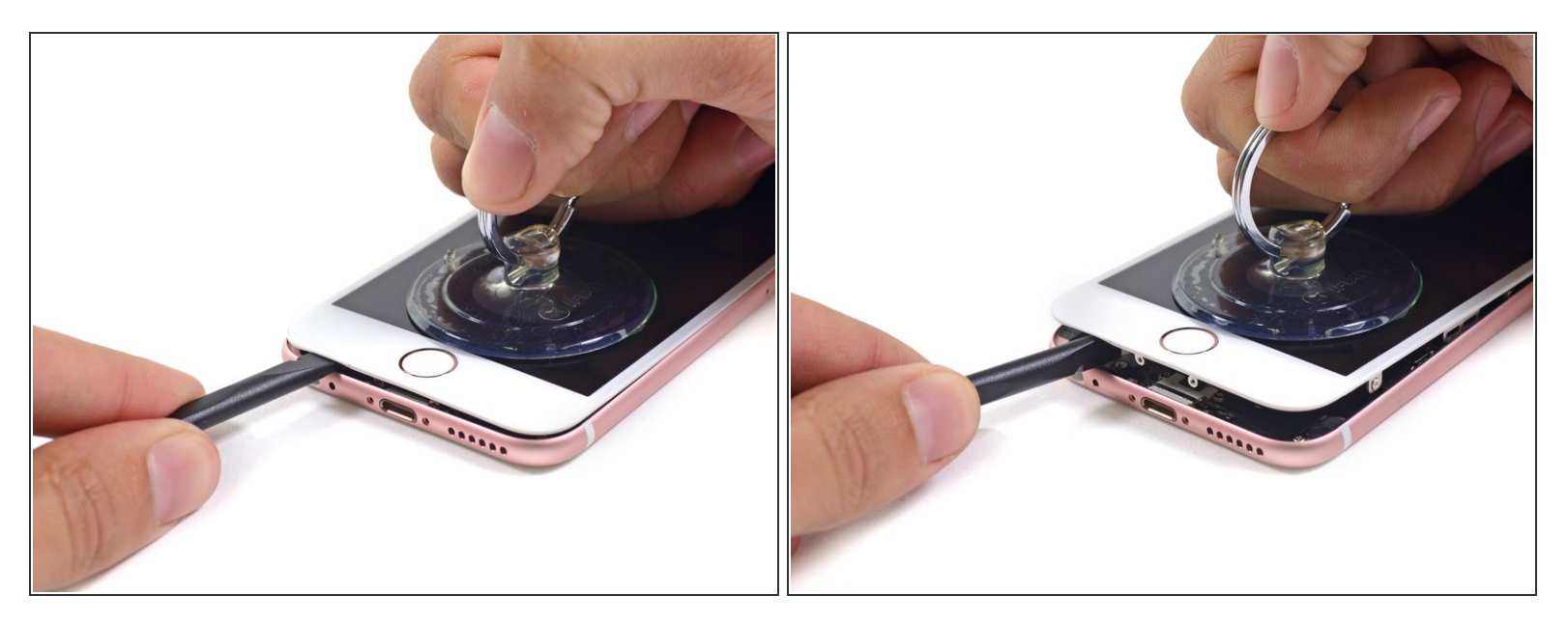

● 隙間を広げるためにスパッジャーをひねり、接着剤から外していきます。

(i) スパッジャーをひねっている間も吸盤カップを押し上げ続けます。

#### 手順 5

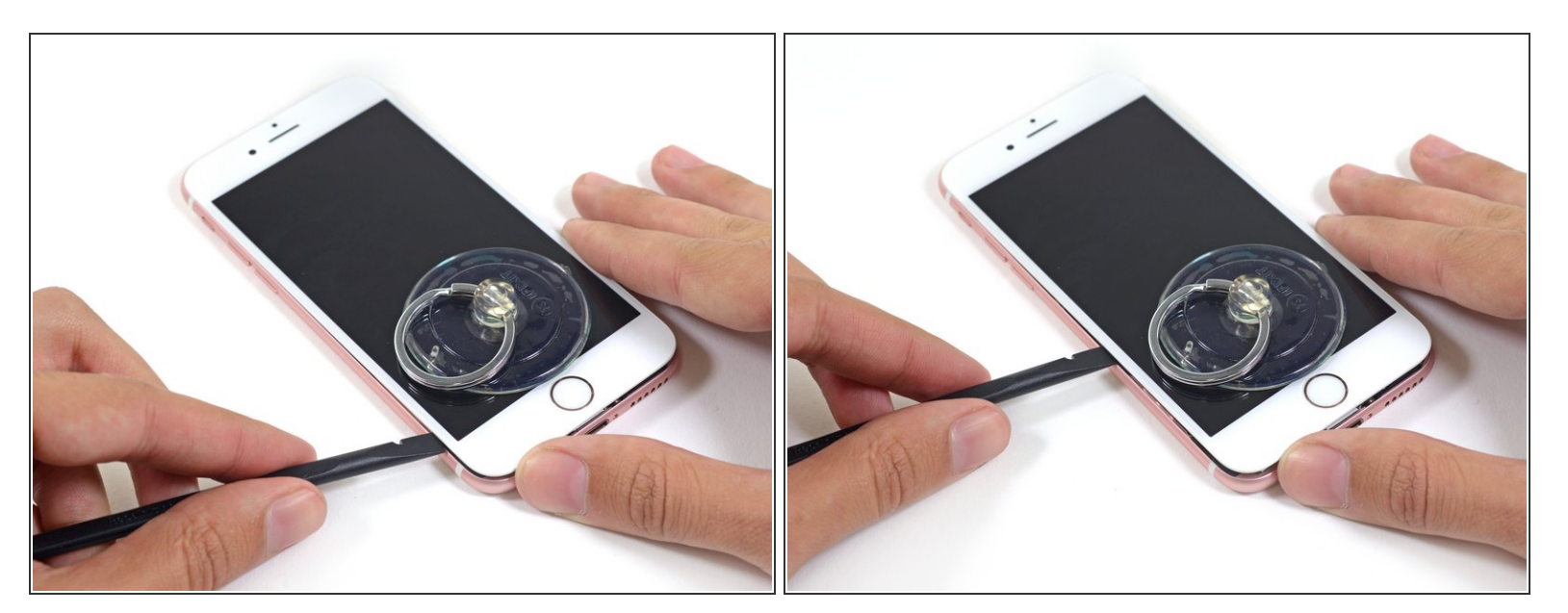

● スパッジャーの平面側をつかって電話本体のどちらか一方のサイドを横にスライドして開いていきます。

ã"ã®æ–‡æ, ã⁻2021-02-01 06:42:03 PM (MST)ã «ä1⁄₂œæ^ã•ã,Œã¾ã—ãŸã€,

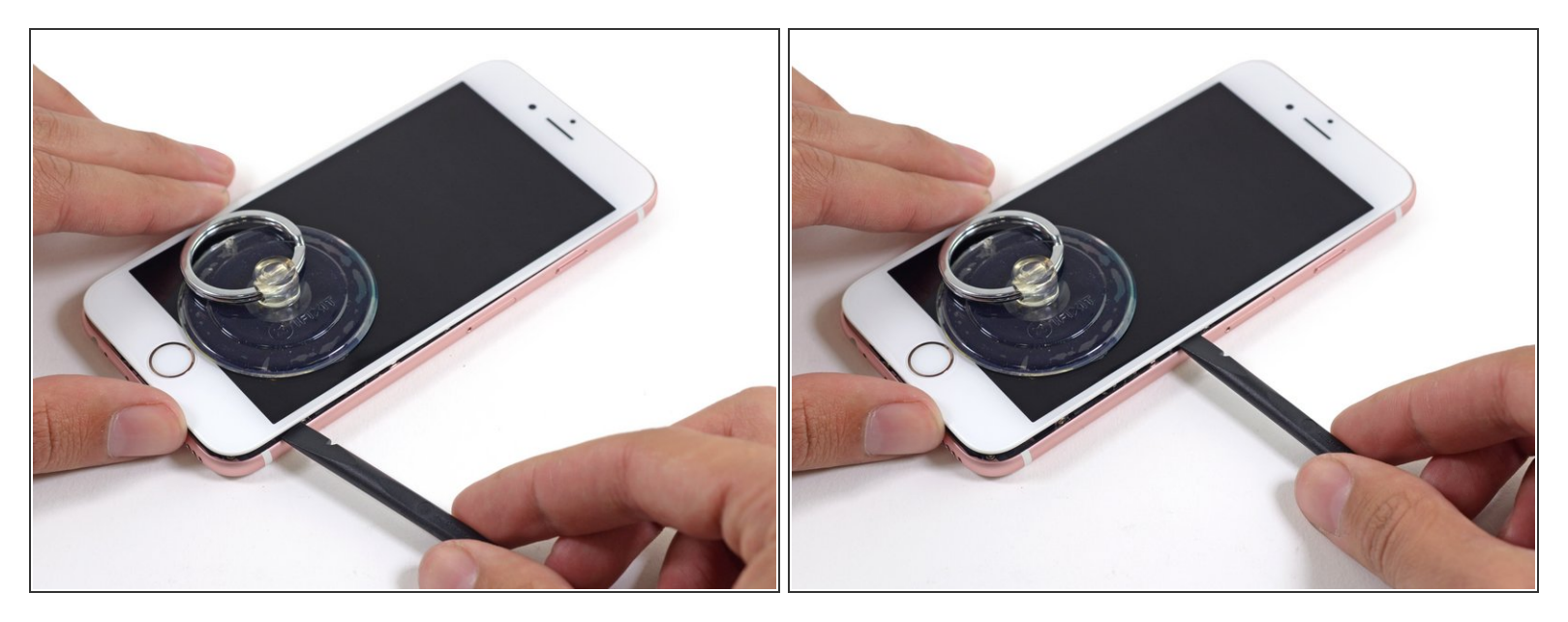

● 電話本体の反対側サイドも同じようにスライドして接着剤から切り離していきます。

#### 手順 7

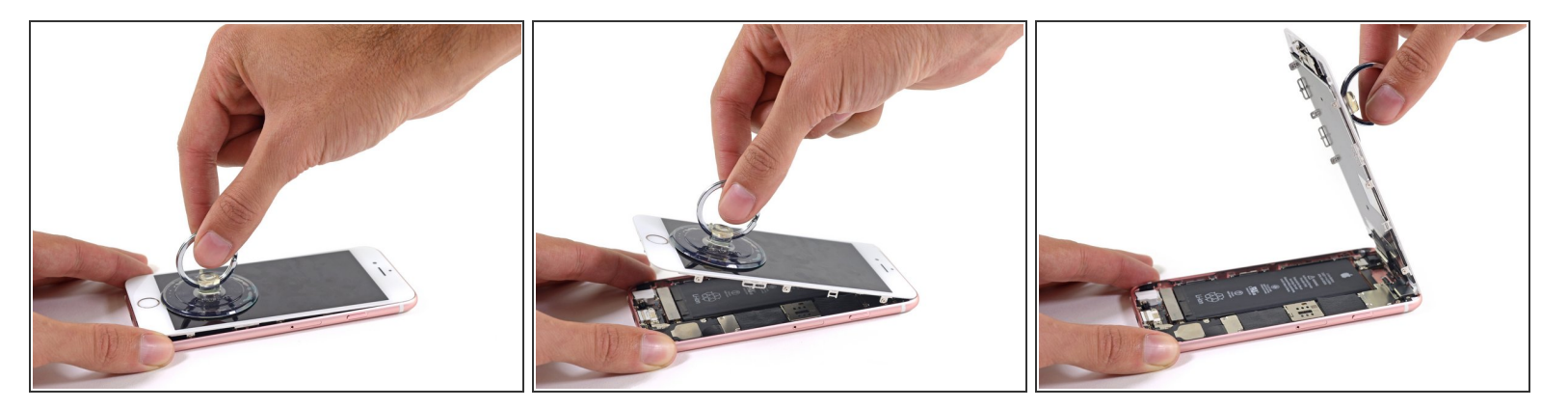

● 吸盤カップを引き上げながら、残りの接着剤を外し、ディスプレイ画面を開いていきます。
 ▲ ディスプレイ画面を90度以上開かないでください。ディスプレイ上部は3本のケーブルで繋がっているため、大きく開いてしまうとケーブルを切断してしまうことがあります。

ã"ã®æ–‡æ, ã⁻2021-02-01 06:42:03 PM (MST)ã«ä1⁄₂œæ^ã•ã,Œã¾ã—ãŸã€,

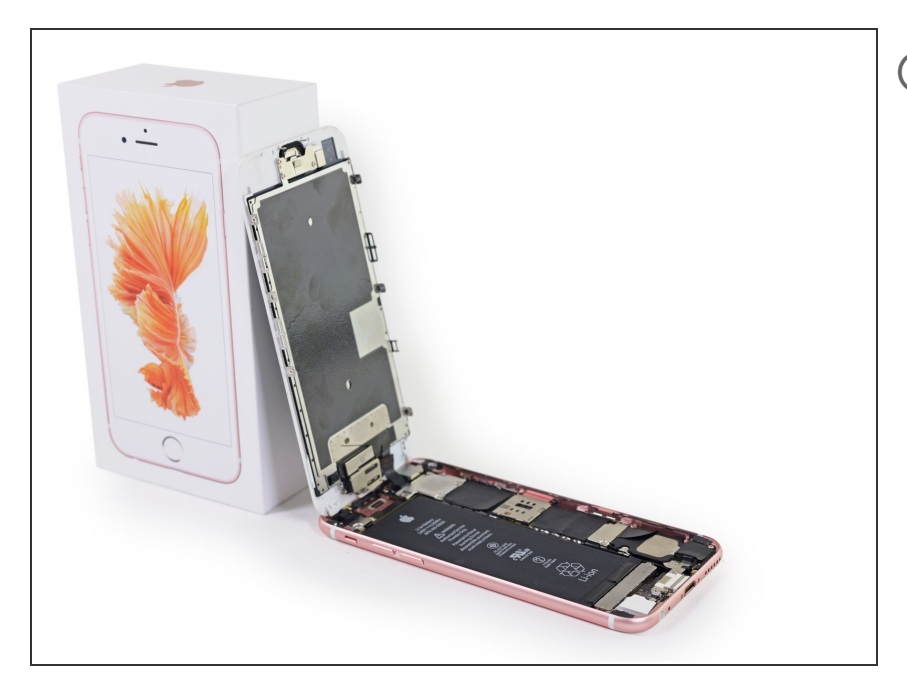

# 

# 手順 9

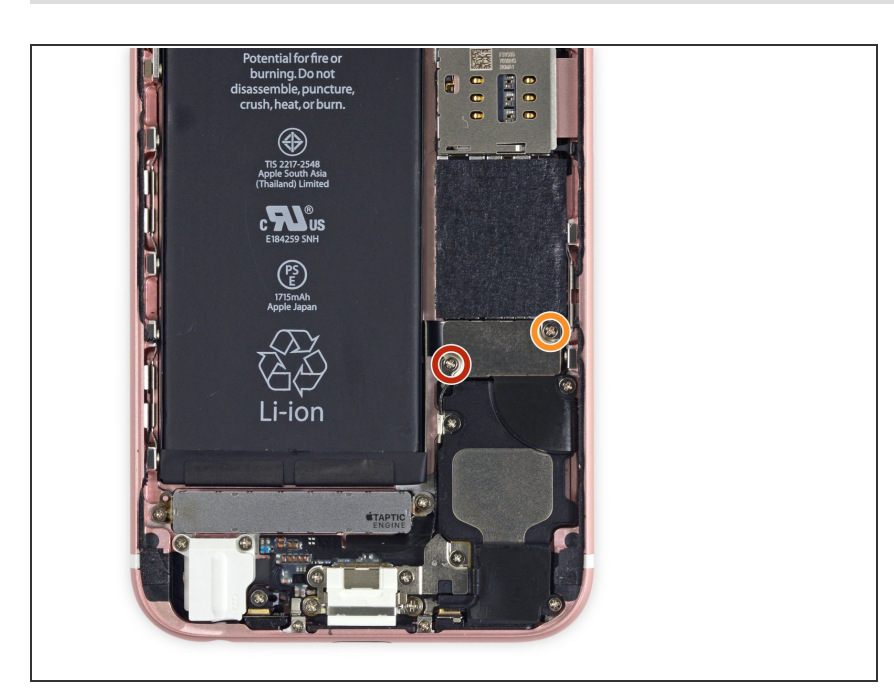

- バッテリーコネクターブラケットから次のネジを取り外します。
  - 3.0 mmフィリップス#00 ネジー1 つ
  - 2.3 mm フィリップス #00ネジー 1つ

ã"ã®æ–‡æ, ã⁻2021-02-01 06:42:03 PM (MST)㠫作æ^ã•ã,Œã¾ã—ãŸã€,

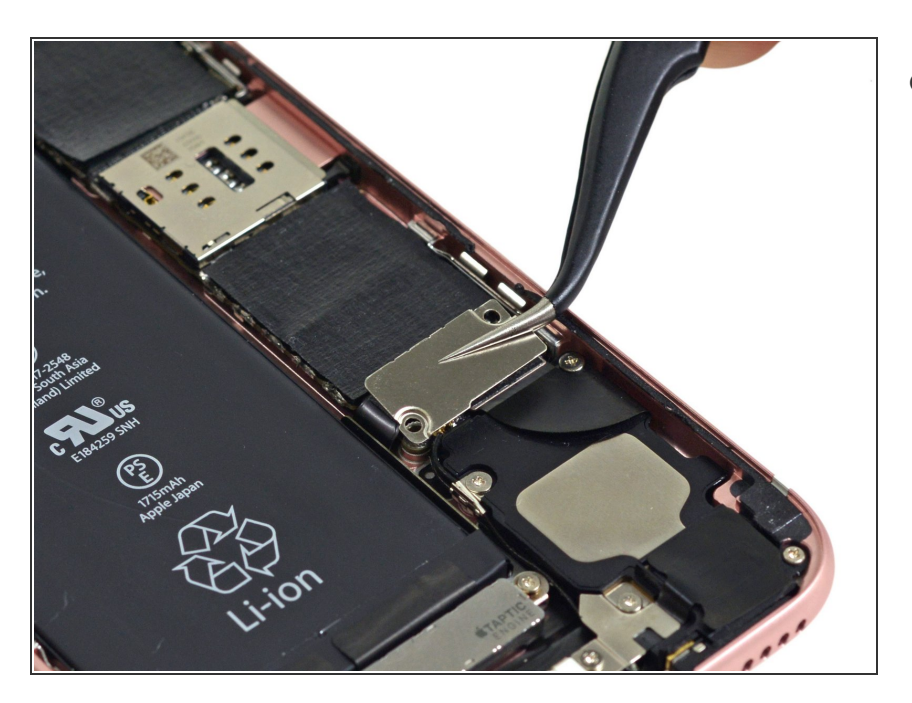

メタル製のバッテリーコネクターブ ラケットをiPhoneから外します。

# 手順 11

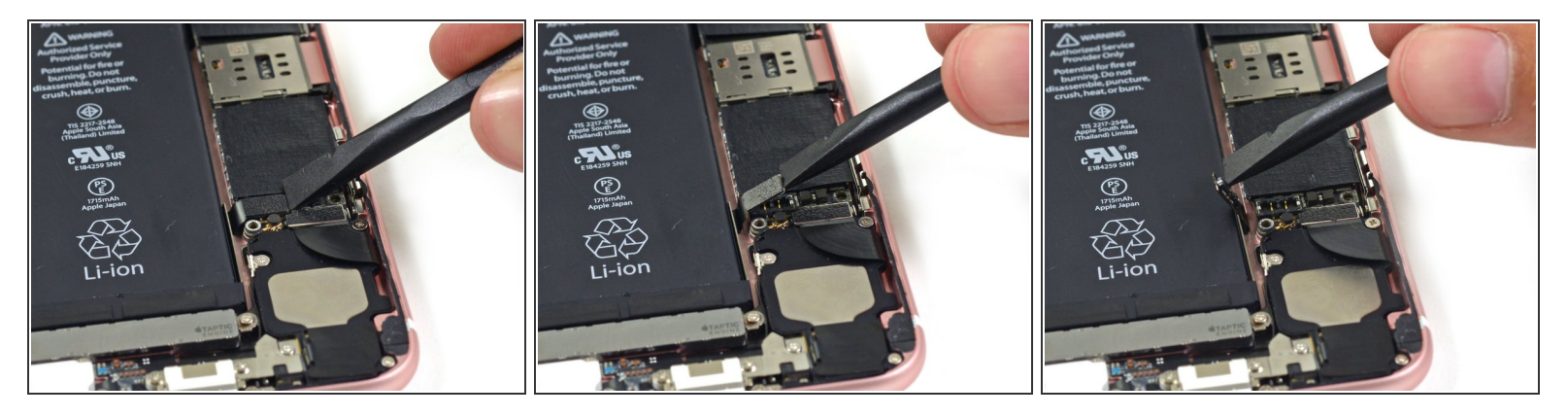

- スパッジャーの平面側を使ってロジックボードからバッテリーコネクターを外します。
- 作業中、コネクターが何らかのアクシデントで本体に当たり、電源が入ってしまうことがないようにコネクターを反対側にしっかりと固定します。

ã"ã®æ–‡æ, ã⁻2021-02-01 06:42:03 PM (MST)ã«ä1⁄₂œæ^ã•ã,Œã¾ã—ãŸã€,

# 手順 12 — ディスプレイ

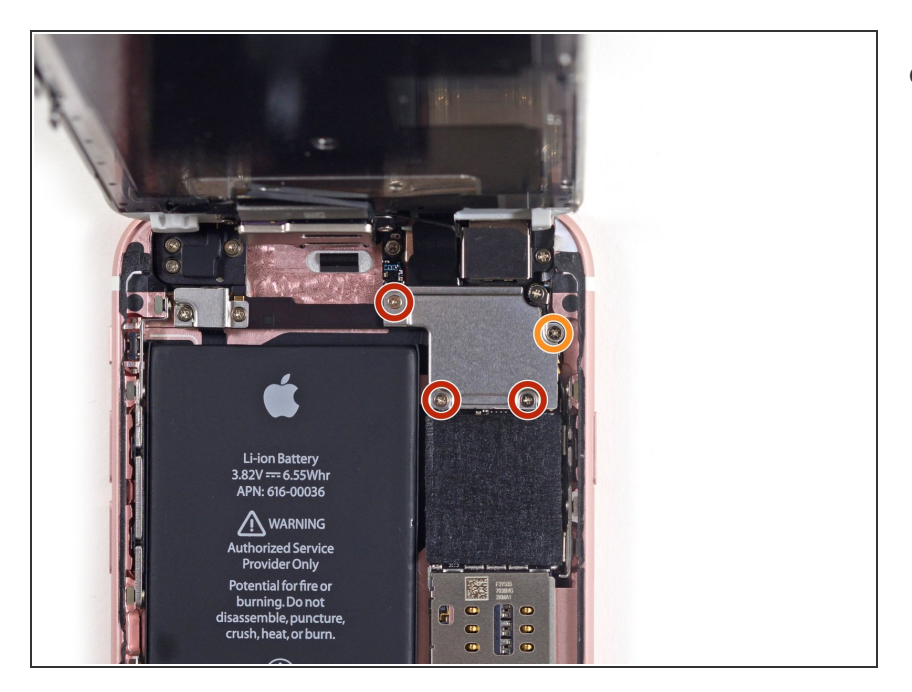

- フロントパネルを90度に開いて固定 する間、フロントパネルアセンブリ のケーブルブラケットから次のネジ を外します。
  - 1.3 mm プラス #00ネジー3本
  - 3.0 mm プラス #00ネジー1本
    - これらのネジを失くさないようにご注意ください!特に 3.0
       mmのネジはプレートの上部右端に留められており、重要な役割を果たしています。紛失の場合はロジックボードにダメージを与えてしまうことがあります。

# 手順 13

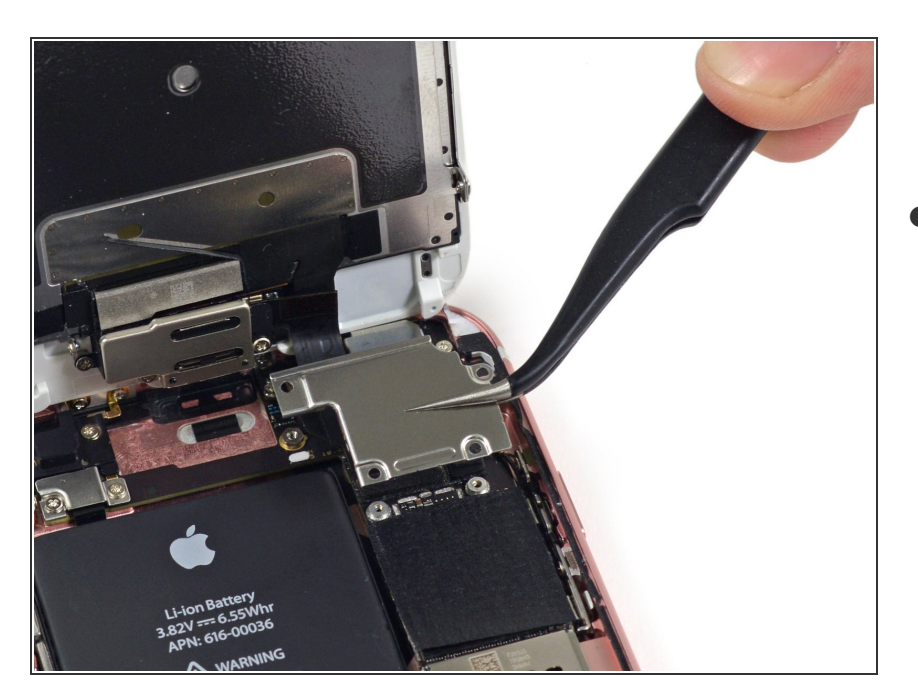

ロジックボードからフロントパネル
 アセンブリのケーブルブラケットを
 取り外します。

ã"ã®æ–‡æ∍¸ã⁻2021-02-01 06:42:03 PM (MST)ã«ä½œæ^ã•ã,Œã¾ã—ãŸã€,

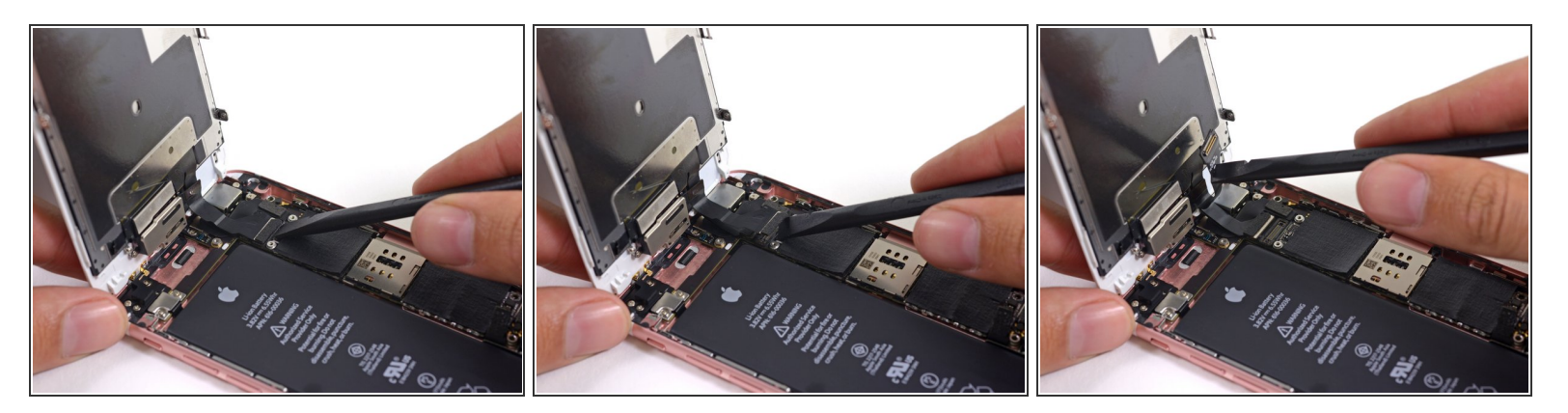

- ▲ 次の3つの手順ではケーブルコネクターのみこじ開けるようご注意ください。ソケットやロジック ボードには接触しないでください。
- スパッジャーの平面側先端を使って正面カメラとセンサーケーブルコネクターの接続を外します。

#### 手順 15

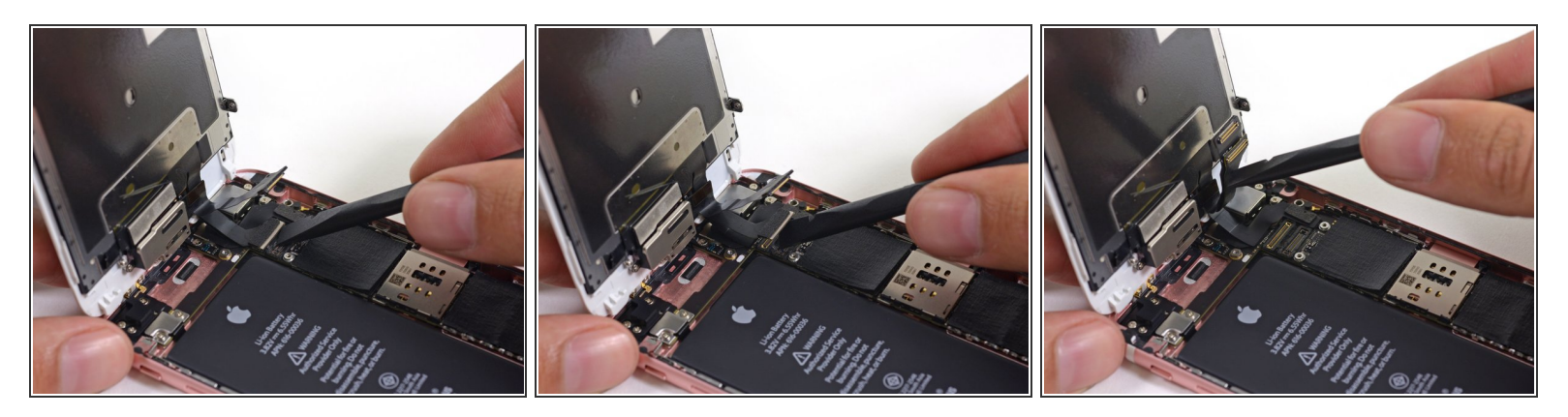

- スパッジャーの平面側先端を使って、ディスプレイデータケーブルのコネクターの接続を外します。
- ★ 電話本体を再組み立てする際、ディスプレイデータケーブルがコネクターから外れることがあります。これは電話本体の電源を入れた時に、白黒のライン状が画面に表示される原因となります。この症状が起こったら電源を切り、ケーブルを一旦外した後取り付け、再起動させます。ベストな再起動方法はバッテリーコネクターを外した後再装着することです。

ã"ã®æ–‡æ›¸ã⁻2021-02-01 06:42:03 PM (MST)ã«ä½œæ^ã•ã,Œã¾ã—ãŸã€,

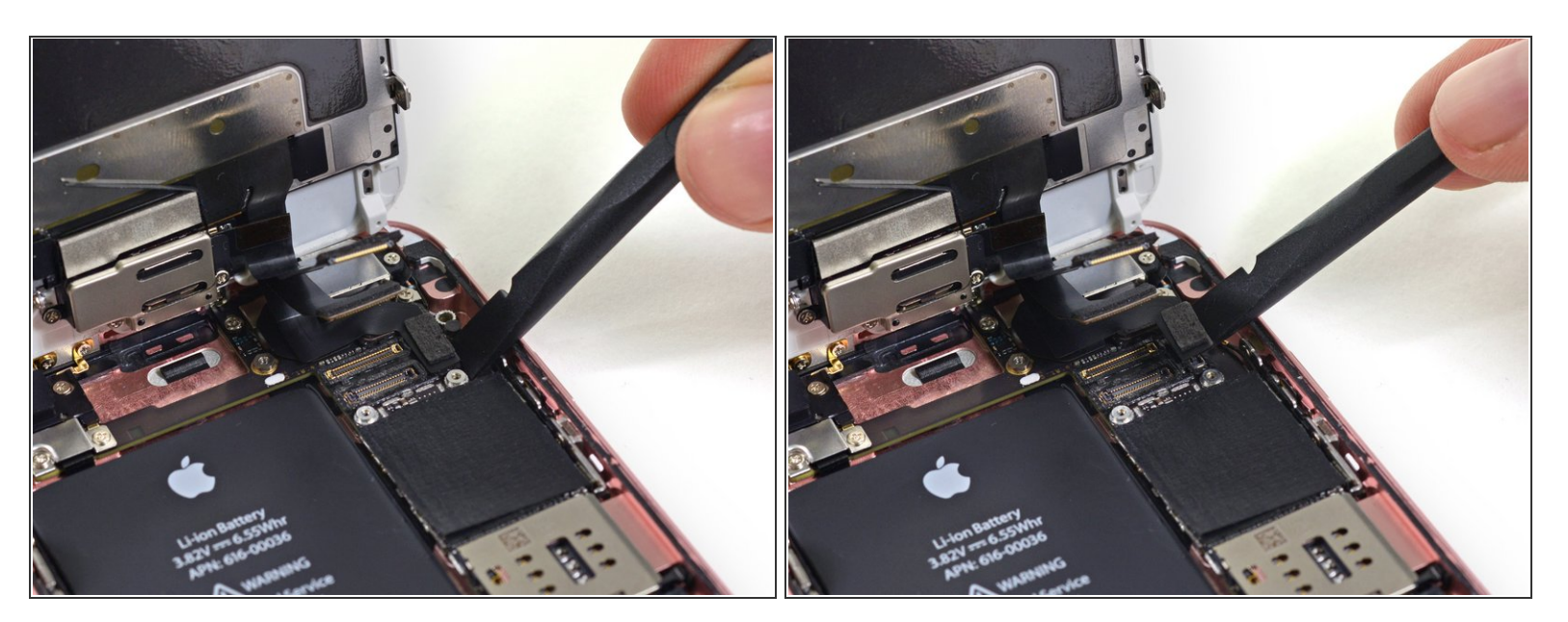

● 最後に、スパッジャーの平面側先端を使って、デジタライザーケーブルコネクターの接続を外します。

## 手順 17

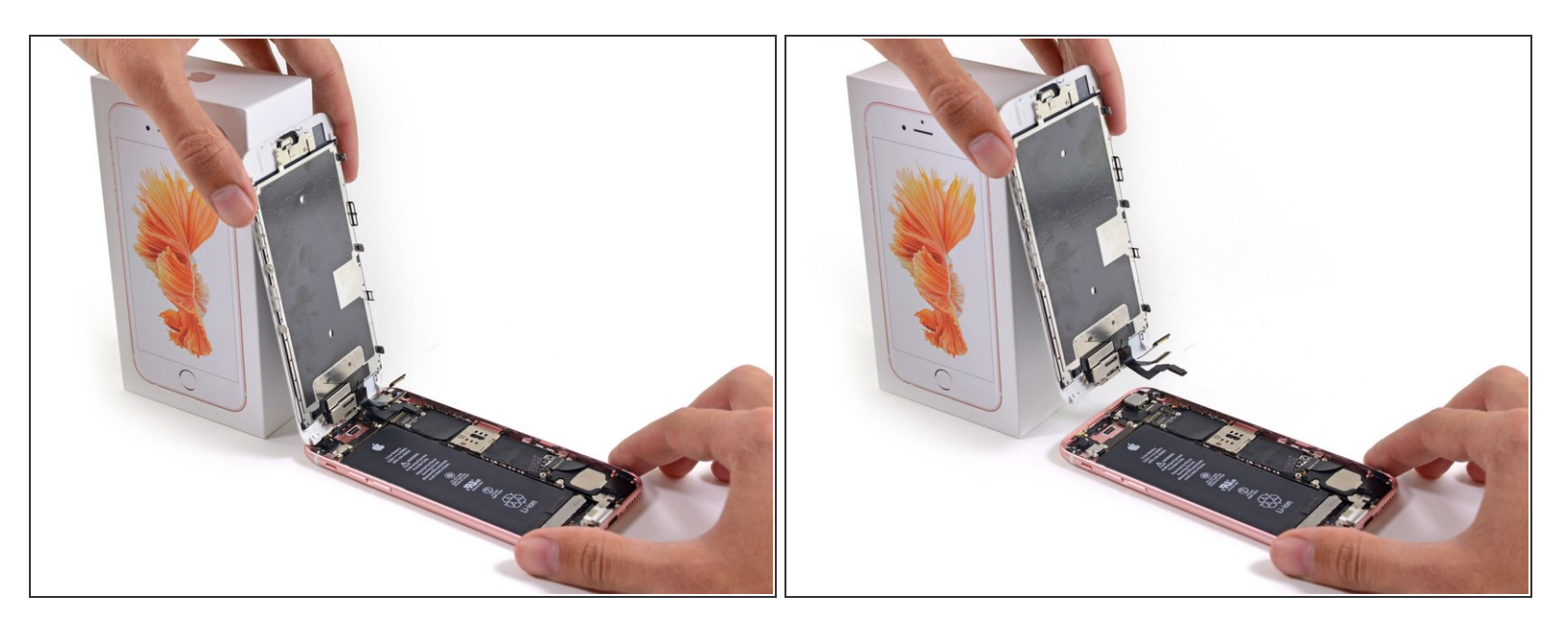

● 背面ケースからディスプレイアセンブリを取り出します。

ã"ã®æ–‡æ∍,ã⁻2021-02-01 06:42:03 PM (MST)ã«ä½œæ^ã•ã,Œã¾ã—ãŸã€,

デバイスを再組み立てする際は、このインストラクションを逆の順番に従って作業を進めてください。

ã"ã®æ–‡æ∍,ã⁻2021-02-01 06:42:03 PM (MST)ã«ä½œæ^ã•ã,Œã¾ã—ãŸã€,